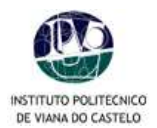

# MANUAL DE PROCEDIMENTOS PARA INSCRIÇÕES ON-LINE

No processo de renovação de matrículas para o ano lectivo 2009/2010, e na sequência do plano de melhoria contínua dos serviços a disponibilizar aos alunos, o IPVC oferece, pela 4ª vez, o serviço de matrículas *on-line*.

Para o correcto processamento da inscrição, os alunos deverão seguir as etapas abaixo descritas:

- 1. Aceder ao PORTAL do IPVC ( <u>www.ipvc.pt</u> OU <u>http://academicos.ipvc.pt</u> ).
- 2. Para aceder à sua área pessoal deverá digitar o seu utilizador e a palavra-chave.
- 3. Para proceder à sua inscrição on-line deverá "clicar" em Serviços Académicos no menu lateral à direita.
- 4. Deverá digitar novamente o seu utilizador e a palavra-chave se necessário.

## Atenção

Para o correcto funcionamento das inscrições *on-line* deverá desactivar o bloqueador de janelas de *pop-up* do seu *browser*. Como proceder:

- No Internet Explorer aceder à opção de menu Ferramentas > Bloqueador de janelas de pop-up
   >Desligar o Bloqueador de janelas de pop-up;
- No Mozilla Firefox aceder à opção de menu Ferramentas > opções > Facilidades e desmarcar a opção Bloquear janelas pop-up.

#### Se persistirem erros, executar o seguinte:

 No Internet Explorer aceder à opção de menu Ferramentas > Opções de Internet > Separador Segurança > Seleccionar Sites fidedignos e clicar em Sites > Adicionar os seguintes endereços: <u>www.ipvc.pt</u> e seleccionar a unidade orgânica correspondente:

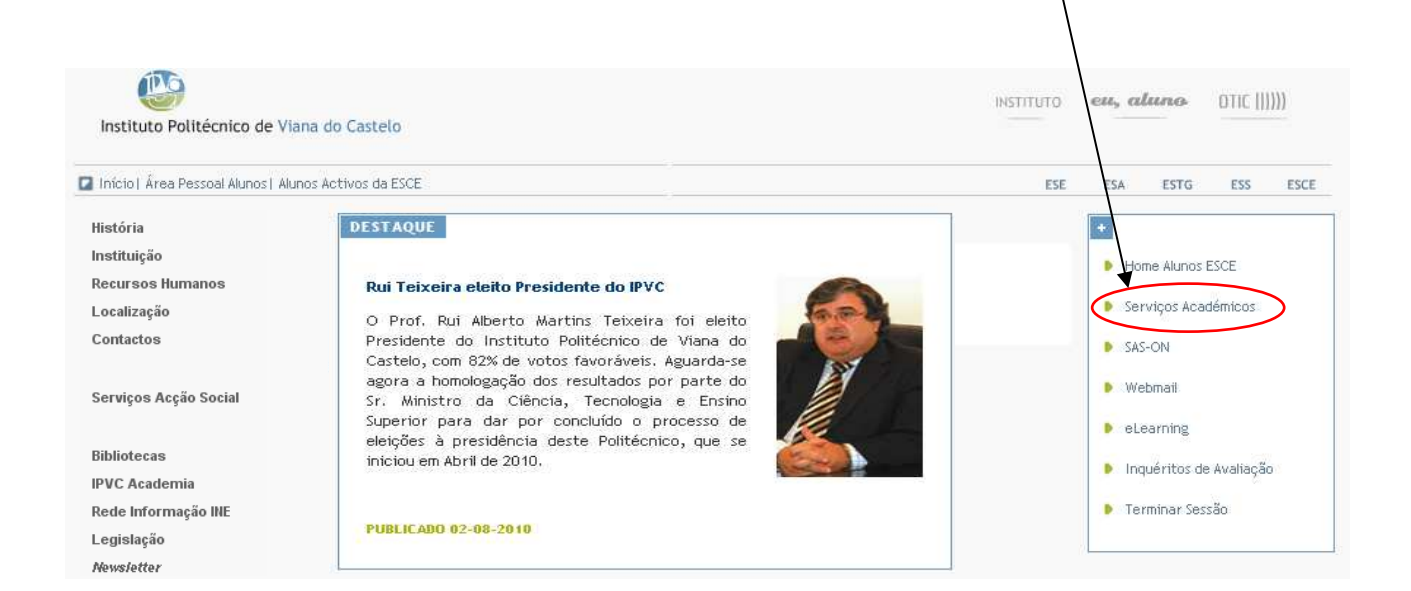

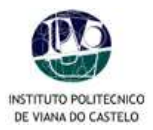

| Instituto Politécnico de Vi | ana do Castelo                                           |                               |                         |
|-----------------------------|----------------------------------------------------------|-------------------------------|-------------------------|
| instituto i otteenico de in | Home PDA                                                 |                               |                         |
| logout                      |                                                          |                               |                         |
|                             |                                                          |                               |                         |
| <u>Dados Utilizador</u>     |                                                          |                               |                         |
| Serviços                    |                                                          |                               |                         |
| HomePage                    |                                                          |                               |                         |
| Dados Pessoais              |                                                          |                               | ( i                     |
| eLearning                   | <u>↓</u> Info Pessoal                                    | <u>↓</u> Secretaria           | $\downarrow$ Tesouraria |
| Sumários                    | Curso                                                    | Requisitar Documento          | Situação Actual         |
| Tesouraria Online           | Horário<br>Situreão Cursiendos                           | Requisitar Sebenta            | Extracto Conta          |
| Horário Semanal             | Consulta de Pauta                                        | Inscrição A Épocas            | Dívidas                 |
| Horário Referencia          | Consultar Notas                                          | Matrículas/Inscrições on-line | Referências MB          |
|                             | <u>Consultar Sumàrios</u><br>Consulta dos dados de Bolsa |                               |                         |
|                             |                                                          |                               |                         |
|                             | $\pm$ Outros Recursos                                    |                               |                         |
|                             | eLearning                                                |                               |                         |
|                             | Fórum [phpBB]                                            |                               |                         |
|                             |                                                          |                               |                         |
|                             |                                                          |                               |                         |
|                             | $\pm$ Directórios                                        | 🕹 Conta Pessoal               |                         |
|                             | Cursos pré-Bolonha<br>Cursos Bolonha                     | Mudar Password                |                         |
|                             | Disciplinas                                              | Actualizar Fotografia         |                         |
|                             | Funcionários                                             | T I                           |                         |
|                             | Departamentos                                            | /                             |                         |
|                             | Alunos                                                   |                               |                         |
|                             | <u>Avaliações</u>                                        | /                             |                         |

5. Já no interior da área pessoal poderá consultar os seus *dados pessoais*. É importante confirmar o número de *contribuinte* para os recibos, em caso de erro deverá comunicar aos SAC.

| Institute Politécnice de Viana | vin Castelo                    |                             |          |                  |                |        |
|--------------------------------|--------------------------------|-----------------------------|----------|------------------|----------------|--------|
| Instituto roncentes de viuna   | <u>Home PDA</u>                |                             |          |                  |                |        |
| logout                         | Perfil de Utilizador » Ficha   | de Aluno                    |          |                  |                |        |
| Dados Utilizador               | $\backslash$                   |                             |          |                  |                |        |
| Informação Pessoal             | J Dados Pessoais               |                             |          |                  | Imprimir       | Voltar |
| HomePage                       |                                |                             |          |                  | <u>inprime</u> | voidi  |
| Dados Pessoais<br>Contactos    |                                | Curso:                      |          |                  |                |        |
| Dados Curriculares             |                                | Aluno:                      |          |                  |                |        |
| Informações                    |                                | Dt. Nascimento:             |          |                  |                |        |
| Situação Curricular            |                                | Sexo:                       |          |                  |                |        |
|                                |                                | 💊 <u>Alterar Fotografia</u> |          |                  |                |        |
|                                |                                |                             |          |                  |                |        |
|                                |                                | \                           |          |                  |                |        |
|                                | Nome Mäe:                      |                             |          |                  |                |        |
|                                | Estado Civil:                  | Sotteiro(a)                 |          |                  |                |        |
|                                | Nº B.I.:<br>Emissão:           | 02-02-2005                  | Arquivo: | Viana do Castelo |                |        |
|                                | NUF:                           |                             |          |                  |                |        |
|                                | Bairro:<br>Nº Cartão:          | $\backslash$                |          |                  |                |        |
|                                |                                |                             |          |                  |                |        |
|                                | Naturalidade:<br>Proveniência: |                             |          |                  |                |        |
|                                | Nacionalidade:                 | Portuguesa                  |          |                  |                |        |
|                                |                                |                             |          |                  |                |        |
|                                |                                | $\backslash$                |          |                  |                |        |
|                                |                                |                             |          |                  |                |        |
|                                |                                |                             |          |                  |                |        |
|                                |                                | $\langle \rangle$           |          |                  |                |        |

- Aceda à sua ficha (clicar no botão Contactos existente no menu de opções à esquerda da sua página);
- Efectue as correcções que considere pertinentes, É importante confirmar os dados para os recibos.

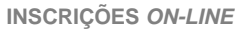

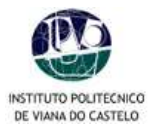

- 0
- Guarde as alterações efectuadas; Para voltar ao menu anterior, clique em Voltar. 0
- Para voltar ao início, clique em Homepage. 0

| <b></b>                      |                                       |        |
|------------------------------|---------------------------------------|--------|
| Instituto Politécnico de Via | do Castelo                            |        |
|                              | Home PDA                              |        |
| logout                       | Perfil de Utilizader > Ficha de Aluno |        |
| Dados Utilizador             |                                       |        |
| Informação Pessoal           | Le Contactos Aluno                    | Voltar |
| HomePage<br>Dados Pessoais   |                                       | _      |
| Contactos                    |                                       |        |
| Dados Curriculares           | Contacto em tempo de aulas            |        |
| Informações                  | Morada: Válida                        | _      |
| Notas                        | Cód. Postat:                          |        |
| Situação Curricular          |                                       |        |
|                              | Talefoner                             |        |
|                              |                                       |        |
|                              | Telemovel:                            |        |
|                              | Outros Contactos                      |        |
|                              | Morada: Válida                        |        |
|                              | Cód. Postal:                          |        |
|                              | Telefone:                             |        |
|                              |                                       | $\sim$ |
|                              |                                       | Gravar |

# 6. Pré-inscrições\*

• Clicar no botão *Matriculas/Inscrições on-line* 

|                                                                        |                                                                                                    | \ |                                                                                                    |                                                                                     |                                                                                   |  |
|------------------------------------------------------------------------|----------------------------------------------------------------------------------------------------|---|----------------------------------------------------------------------------------------------------|-------------------------------------------------------------------------------------|-----------------------------------------------------------------------------------|--|
| <b>@</b>                                                               |                                                                                                    |   |                                                                                                    |                                                                                     |                                                                                   |  |
| Instituto Politécnico de V                                             | iana do Castelo                                                                                                    | \ |                                                                                                    |                                                                                     |                                                                                   |  |
|                                                                        | Home PDA                                                                                                    |   |                                                                                                    |                                                                                     |                                                                                   |  |
| logout                                                                 |                                                                                                    |   |                                                                                                    |                                                                                     |                                                                                   |  |
| Dados Utilizador                                                       |                                                                                                    |   |                                                                                                    |                                                                                     |                                                                                   |  |
| Serviços                                                               | netP@ SERVIÇOS                                                                                                    |   |                                                                                                    |                                                                                     |                                                                                   |  |
| Dados Pessoais<br>el earning                                           | 🛓 Info Pessoal                                                                                                    |   | 🛓 Secretaria                                                                                                    |                                                                                     | 🛓 Tesouraria                                                                      |  |
| Sumários<br>Tesouraria Online<br>Horário Semanal<br>Horário Referencia | Curso<br>Horário<br>Situação Curricular<br>Consulta de Pauta<br>Consulta Notas<br>Consultar Sumários<br>Consulta dos dedos de Bolsa            |   | Requisitar Documento<br>Requisitar Seberta<br>Reclamação de Notas<br>Inscrição A Épocas<br>Matriculas/Inscrições on |                                                                                     | <u>Situacão Actual</u><br>Extracto Conta<br>Propinas<br>Dividas<br>Referências MB |  |
|                                                                        | ↓ Outros Recursos     eLearning     Fórum (php8B)                                                                                              |   |                                                                                                    |                                                                                     |                                                                                   |  |
|                                                                        | Directórios     Cursos pré-Bolonha     Cursos Bolonha     Disciplinas     Funcionários     Docentes     Departamentos     Avanos     Avaiacões |   |                                                                                                    | <u>↓</u> Conta Pessoal<br>Mudar Password<br>Dados Pessoais<br>Actualizar Fotografia |                                                                                   |  |

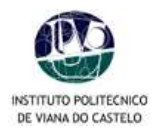

## o Clicar no botão Continuar Matrícula.

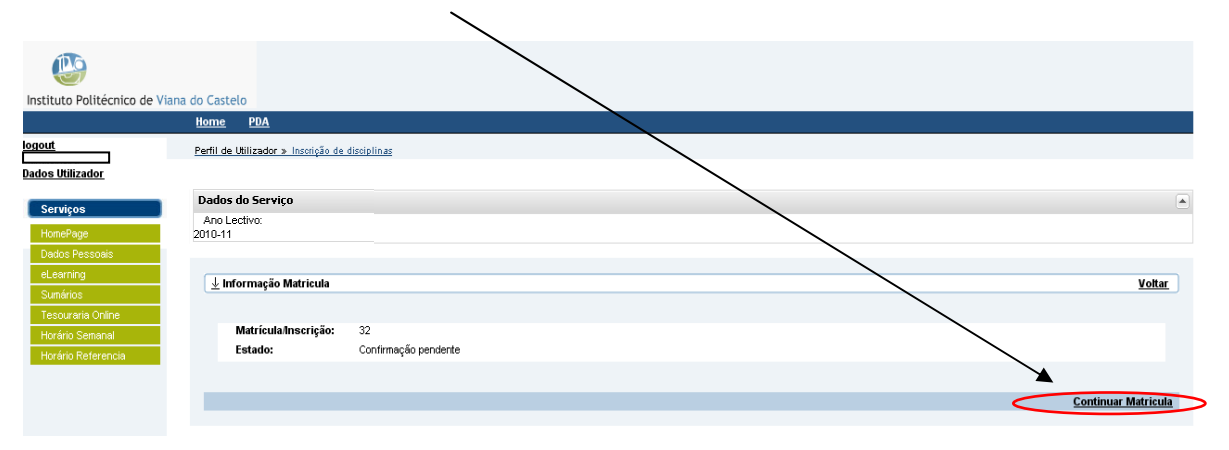

Neste quadro o aluno tem de *aceitar* as condições das inscrições, e prosseguir para o passo *seguinte.*

|                  | theme CDA                                                                                                    |                               |
|------------------|----------------------------------------------------------------------------------------------------|-------------------------------|
| tourout.         | Partit de Witneder a. Inni N. du Anna                                                                                                    |                               |
| Dadon Milligador | Dades do Serviço                                                                                                    | (e)                           |
| Serviçan         | Ano Lectivo:<br>2010-11<br>Maria Attacra Sc<br>[194] Contemp to prove the                                                                                                    |                               |
|                  | ★ Termos e Conditions de utilizaçãe Herrisos e Conditions de utilizaçãe Service de autoriça com a sua matricular ou inscrições ontres. Artes de autoriça com a sua matricular ou inscrições ontres. Artes de autoriça com a sua matricular ou inscrições ontres. Artes de autoriça com a sua matricular ou processioner de autoricante de autoricante | mpritmir Terman e Candigóen 🕽 |

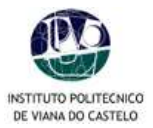

• Seleccionar o Ano Curricular se necessário de acordo com o regulamento da tua escola.

| o Clicar no                                                                          | otão Continuar.                                                                                  |                       |              |               |
|--------------------------------------------------------------------------------------|--------------------------------------------------------------------------------------------------|-----------------------|--------------|---------------|
|                                                                                      |                                                                                                  |                       |              |               |
| Instituto Politécnico de Viana                                                       | a do Castelo                                                                                     |                       |              |               |
|                                                                                      | Home PNA                                                                                         |                       |              |               |
| logout                                                                               | Perfil de Utilizador » Inscrição de disciplin                                                    | 25                    |              |               |
| Dados Utilizador                                                                     | $\backslash$                                                                                     | $\backslash$          |              |               |
|                                                                                      | Dados do Servico                                                                                 |                       |              |               |
| Serviços<br>HomePage<br>Dados Pessoais<br>eLearning<br>Sumários<br>Tesouraria Online | Ano Lectivo:<br>2010-11<br>Matricula/inscrição:<br>[2] Pré-Inscrição<br>Semestre curricular<br>3 |                       |              |               |
| Horário Semanal                                                                      | 🛓 Histórico do Aluno                                                                             |                       |              | <u>Voltar</u> |
| Horario Referencia                                                                   | \                                                                                                | \.                    |              |               |
|                                                                                      | Ano Lectivo Anterior:                                                                            | 2009-10               | $\searrow$   |               |
|                                                                                      | Semestre curricular                                                                              |                       | $\mathbf{i}$ |               |
|                                                                                      | Plano:                                                                                           | Plano Bolonha 2006/07 |              |               |
|                                                                                      | Ramo:                                                                                            | Tronco Comum          |              |               |
|                                                                                      | Regime Estudo:                                                                                   | Tempo inteiro 💟       |              |               |
|                                                                                      | Regime de Frequência                                                                             | Diurno                |              |               |
|                                                                                      | Anual                                                                                            | Repetente             |              |               |
|                                                                                      | 1º Semestre                                                                                      | Repetente             |              |               |
|                                                                                      | 2º Semestre                                                                                      | Repetente             |              |               |
|                                                                                      |                                                                                                  |                       |              |               |
|                                                                                      |                                                                                                  |                       | C C          | Continuar     |
|                                                                                      |                                                                                                  |                       |              |               |

A partir deste ponto serão apresentados pela ordem seguinte todos os Períodos de inscrição.
 "Anual, 1º e 2º Semestres".

Todas as cadeiras com status Reprovado do ano anterior e as do ano corrente estão pré-inscritas. Essas cadeiras totalizam **créditos inscritos**, no final deves verificar este total e respeitar as regras da tua escola.

• Escolhe as cadeiras do periodo Anual e continua a tua inscrição clicardo no botão Seguinte.

| Instituto Politécnico de Via                                                                                                    | ina do Castelo                                                                                                    |                                                                                                    |                |                  |                                       |   |      |      |              |       |
|----------------------------------------------------------------------------------------------------|----------------------------------------------------------------------------------------------------|----------------------------------------------------------------------------------------------------|----------------|------------------|---------------------------------------|---|------|------|--------------|-------|
|                                                                                                    | Home PDA                                                                                                    |                                                                                                    |                |                  | /                                     | / |      |      |              |       |
| borout<br>Dados Utilizador<br>Serviços<br>HornePage<br>Dados Pessoais<br>eLearning<br>Sumários<br>Tessuraria Online<br>Horário Semanal<br>Horário Referencia | Perfil de Utilizador<br>Dados do Serviç<br>Ano Lectivo:<br>2009-10<br>Matriculantorizador<br>2 Plano:<br>(1) Plano Bolonha 20<br>Rano:<br>(2) Tronco Comunu<br>ECTS Aprovador<br>48 | <ul> <li>Insertição de disciplinas</li> <li>Insertição de disciplinas</li> <li>Insertição de disciplinas</li> <li>Insertição de disciplinas</li> <li>Insertição de disciplinas</li> </ul> | o Anual, 1º Se | smestre e 2º Sem | estre                                 |   |      |      |              |       |
|                                                                                                    | Total ECTS inscrite                                                                                                    | o=[72.0] Anual=[0]                                                                                                    | >              |                  |                                       |   |      |      |              |       |
|                                                                                                    | Normais                                                                                                    |                                                                                                    |                |                  |                                       |   |      |      |              |       |
|                                                                                                    | Ano/Sem.                                                                                                    | Duração                                                                                                    | Ramo           | Código           | Descrição                             |   | Tipo | ECTS | Estado       |       |
|                                                                                                    | 3                                                                                                    | A                                                                                                    | 0              | 429              | Projecto Final em Logística Integrada |   | N    | 12   | -            |       |
|                                                                                                    | Legenda:[N] = nor                                                                                                    | mai [O] = opção e [M] = mo                                                                                                    | idular         |                  |                                       |   |      |      |              | ł     |
|                                                                                                    |                                                                                                    |                                                                                                    |                |                  |                                       |   |      |      | Anterior Sec | uinte |

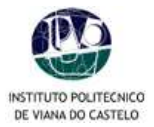

• Escolhe as cadeiras do periodo 1º Semestre e continua a tua inscrição clicando no botão Seguinte.

|                              |                 |                         |             | /              | /                                                  |        |                                                                                                    |                   |    |
|------------------------------|-----------------|-------------------------|-------------|----------------|----------------------------------------------------|--------|----------------------------------------------------------------------------------------------------|-------------------|----|
|                              |                 |                         |             |                |                                                    |        |                                                                                                    |                   |    |
| Instituto Politécnico de Via | ana do Castelo  |                         |             | /              |                                                    |        |                                                                                                    |                   |    |
|                              | <u>Home</u> P   | <u>PDA</u>              |             |                |                                                    |        |                                                                                                    |                   |    |
| logout<br>Dadas Milizadas    | Perfil de Utili | zador » Inscrição de di | sciplinas   |                |                                                    |        |                                                                                                    |                   |    |
| Soruisoo                     | Dados do S      | erviço                  |             | /              |                                                    |        |                                                                                                    |                   |    |
| HarraDava                    |                 |                         |             | /              |                                                    |        |                                                                                                    |                   | 2  |
| Dados Passosis               | J Inserie       | rão a Disciplinas       |             | /              |                                                    |        |                                                                                                    |                   |    |
| el earning                   | T moon          | çuo a biocipiniao       | /           | ·              |                                                    |        |                                                                                                    |                   |    |
| Sumários                     | Estão           | disponíveis os seguinti | es períodos | Anual, 1º Seme | stre e 2º Semestre.                                |        |                                                                                                    |                   |    |
| Tesouraria Online            | Dorío           | de de Incerieño, 1º     | Comontro    |                |                                                    |        |                                                                                                    |                   |    |
| Horário Semanal              | Perio           | do de inscrição:        | Semestre    | )              |                                                    |        |                                                                                                    |                   |    |
| Horário Referencia           |                 |                         |             |                |                                                    |        |                                                                                                    |                   |    |
|                              |                 |                         |             |                |                                                    |        |                                                                                                    |                   | i. |
|                              | Total ECTS in   | nserito = [72.0] 1° S   | emestre = [ | 30]            |                                                    |        |                                                                                                    |                   |    |
|                              |                 |                         |             |                |                                                    |        |                                                                                                    |                   |    |
|                              | Normais         |                         |             |                |                                                    |        |                                                                                                    |                   |    |
|                              | And Sem.        | Duração                 | Ramo        | Código         | Descrição                                          |        | Tipo ECTS                                                                                            | Estado            | Ļ  |
|                              |                 | S1                      | 0           | 404            | Análise Matemática                                 |        | N 6.5                                                                                                | Pré Inscrita      |    |
|                              | <b>⊻</b> 1      | S1                      | 0           | 406            | Inglês i                                           |        | N 4                                                                                                  | Pré Inscrita      | -  |
|                              | 2               | S1                      | 0           | 413            | Principios de Contabilidade                        |        | N 5                                                                                                  | Pré Inscrita      | -  |
|                              | 2               | S1                      | 0           | 414            | Algebra Linear                                     |        | N 6                                                                                                  | Pré Inscrita      | -  |
|                              | 2               | 51                      | 0           | 415            | Sistemas de Aprovisionamento                       |        | N 4.5                                                                                                | Pre Inscrita      | -  |
|                              | ■12             | 51                      | U           | 417            |                                                    | /      | N 4                                                                                                  | Pre Inscrita      | ł  |
|                              |                 | 51                      | 0           | 425            | Relacionamento interpessoal, Liderança, Negociação | /      | N 4                                                                                                  | •                 | -  |
|                              |                 | 51                      | 0           | 420            | Contabilidade Analitica                            | /      | N 7                                                                                                  |                   |    |
|                              |                 | 51                      | 0           | 420            | Ecónomia Internacional                             | /      |                                                                                                    | -                 |    |
|                              |                 | 51                      | 0           | 400            | Estratéria e Competitividade                       | /      | $\left( \left  \left  \left  \left  \left  \left  \left  \left  \left  \left  \left  \left  \left  $ |                   | 1  |
|                              | <u> </u>        | 31                      |             | 721            | For or 20 and the four local statement             | /      | $\nabla_{\mathbf{A}} \nabla$                                                                         | -                 | 1  |
|                              | Legenda:[N]     | = normal [O] = opção e  | [M] = modu  | lar            |                                                    |        |                                                                                                    | •                 |    |
|                              |                 |                         |             |                |                                                    |        |                                                                                                    | Antonios Corrito  |    |
|                              |                 |                         |             |                |                                                    | $\vee$ |                                                                                                    | Anterior Seguinte | 1  |

\* Caso a informação não se encontre actualizada no sistema (por não terem sido lançadas ainda as classificações finais de uma qualquer unidade curricular on-line) poderão surgir disciplinas para inscrição às quais já tenha sido aprovado. Nessa situação, seleccione apenas as disciplinas que efectivamente constituem a sua proposta de inscrição e **desmarque** as que não interessam.

- Conforme vais marcando ou desmarcando o contador de créditos inscritos vai actualizando.
- Podes ver os **créditos** por unidade curricular no lado direto de cada linha.
- Podes também verificar se a unidade curricular é normal, de opção ou modular
- o Seleccionar os restantes períodos e repetir o procedimento.

| Servicos           | Dados do Serv                        | viço                                                                     |                  |        |                                      |  |      |      |              |  |  |  |
|--------------------|--------------------------------------|--------------------------------------------------------------------------|------------------|--------|--------------------------------------|--|------|------|--------------|--|--|--|
| HomePage           |                                      |                                                                          |                  |        |                                      |  |      |      |              |  |  |  |
| Dados Pessoais     | $rac{1}{2}$ Inserição a Disciplinas |                                                                          |                  |        |                                      |  |      |      |              |  |  |  |
| eLearning          |                                      | Eul (a despréssions environne Marcel Al Companies e 20 Companies         |                  |        |                                      |  |      |      |              |  |  |  |
| Sumários           | Estao dis                            | Estab disponíveis os seguntes plehodos Anual, 1º Semestre e 2º Semestre. |                  |        |                                      |  |      |      |              |  |  |  |
| Tesouraria Online  | Darínda da Inserinão: "? Sanasta     |                                                                          |                  |        |                                      |  |      |      |              |  |  |  |
| Horário Semanal    | renouo                               | ue macrição. 2                                                           | Jennesu e        |        |                                      |  |      |      |              |  |  |  |
| Horário Referencia |                                      |                                                                          |                  |        |                                      |  |      |      |              |  |  |  |
|                    | Total ECTS inso                      | rito = [ 72.0 ] 2º Se                                                    | emestre = [ 42 ] |        |                                      |  |      |      |              |  |  |  |
|                    | Ano/Sem.                             | Duração                                                                  | Ramo             | Código | Descrição                            |  | Tipo | ECTS | Estado       |  |  |  |
|                    | <b>1</b>                             | S2                                                                       | 0                | 411    | Estatística                          |  | Ν    | 6    | Pré Inscrita |  |  |  |
|                    | 1                                    | S2                                                                       | 0                | 412    | Sistemas e Aplicações Informáticas   |  | Ν    | 5    | Pré Inscrita |  |  |  |
|                    | 2                                    | S2                                                                       | 0                | 422    | Sistemas de Informação para a Gestão |  | Ν    | 5    | Pré Inscrita |  |  |  |
|                    | 2                                    | S2                                                                       | 0                | 423    | Finanças Empresariais                |  | N    | 5    | Pré Inscrita |  |  |  |
|                    | 3                                    | S2                                                                       | 0                | 432    | Análise e Controlo de Custos         |  | N    | 7    |              |  |  |  |

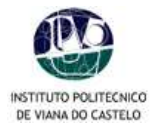

#### Cursos com disciplinas modulares e de opção

- NÃO ESQUECER de clicar para ver as disciplinas modulares e de opção.
- Após clicar, aparecem as disciplinas associadas sombreadas a *azul*.

| 2  | S1 | 0 | 3014 | Redes de Computadores                     | 5  | -      |
|----|----|---|------|-------------------------------------------|----|--------|
| 2  | S1 | 0 | 3015 | Projecto I                                | 5  | -      |
| 3  | S1 | 0 | 3022 | Comportamento, Sociedade e Cidadania II   | 3  | -      |
| 33 | S1 | 0 | 3044 | Marketing                                 | 1  |        |
| 33 | SI | 0 | 3045 | Pesquisa de Mercados e Planos de Negócios | 1  |        |
| 33 | ST | 0 | 3046 | Oportunidade e Acção                      | 1  | -      |
| 3  | S1 | 0 | 3023 | Sistemas de Informação em Rede            | 6  | -      |
| 3  | S1 | 0 | 3024 | Integração de Sistemas                    | 5  | -      |
| 3  | S1 | 0 | 3029 | Projecto III                              | 10 | -      |
| 3  | S1 | 0 | 3050 | Grupo Opção 1 - Engº El                   | 6  |        |
| 36 | S1 | U | 3025 | Integração da Empresa - Opção I           | Û  |        |
| 36 | SI | 0 | 3026 | Datawarehouse - Opção I                   | 6  | $\sim$ |
| 36 | S1 | 8 | 3027 | Sistemas de Telecomunicações - Opção I    | б  |        |
| 36 | S1 | 0 | 3028 | Gestão de Redes - Opção I                 | 6  | -      |
|    |    |   |      |                                           |    |        |

- Nas disciplinas modulares o aluno deve escolher todas as que forem necessárias.
- o Nas disciplinas de opção o aluno deve apenas escolher uma disciplina.
- 7. Confirmação da inscrição
  - o Confirmar se assinalou todas as disciplinas às quais pretende inscrever-se;
  - Não esquecer as regras em vigor de cada Escola, o sistema de pré-inscrição não irá validar as regras.
  - Estas apenas são validadas posteriormente pelos SAC, qualquer inconformidade detectada com a pré-inscrição, não será dada como Definitiva.
  - De Escola para Escola, varia o máximo de créditos inscritos permitidos tendo em conta o valor de créditos em atraso.
  - Por de feito o sistema vai sugerir a pré-inscrição às cadeiras em atraso e as do ano corrente, excepto nas modulares e de opção.
  - o Verificar o número de créditos inscritos.
  - Para corrigir alguma escolha clicar em *Modificar Inscrição, e repetir o processo.*

|                       |                          | /                           | /                                    | $\backslash$ |   |               |                   |        |
|-----------------------|--------------------------|-----------------------------|--------------------------------------|--------------|---|---------------|-------------------|--------|
|                       |                          | /                           |                                      | $\backslash$ |   |               |                   |        |
| tituto Politécnico de | Viana do Castelo         | /                           |                                      | \            |   |               |                   |        |
|                       | Home PDA                 | /                           |                                      |              |   |               |                   |        |
| out                   | Perfil de Utilizador » I | necricão de disciplinas     |                                      |              |   |               |                   | -      |
| on Utilizador         | Term de concedor y n     |                             |                                      |              |   |               |                   |        |
| <u>os ouizador</u>    |                          | /                           |                                      | \            |   |               |                   |        |
| Serviços              | Dados do Serviço         | /                           |                                      |              |   |               |                   |        |
| HomePage              |                          |                             |                                      |              |   |               |                   |        |
| Dados Pessoais        | 🚽 Confirmação d          | e Inscrição                 |                                      |              |   |               |                   |        |
| eLearning             |                          |                             |                                      |              |   |               |                   |        |
| Sumários              |                          |                             |                                      |              |   |               |                   |        |
| Tesouraria Online     | Total ECTS inscrito = [  | 72.0]                       |                                      |              |   |               |                   |        |
| Horário Semanal       | Anna Parma               | (Deviate)                   | Distriction                          |              |   | The           | 8                 |        |
| Horário Referencia    | Ano/sem.                 | Perious                     | Discipilità                          |              | 1 | Tipo          | Acção             |        |
|                       | Disciplinas Norma        | ais - Pre Inscritas         |                                      |              | \ | 1240          | -                 |        |
|                       | 1                        | S1                          | Analise Matemática                   |              | \ | N             | Manter            |        |
|                       | 1                        | 51                          | ingles i                             |              | \ | N             | Manter            |        |
|                       | 2                        | 51                          | Marketing                            |              | \ | N N           | Manter            |        |
|                       | 2                        | S1                          | Principios de Contabilidade          |              | \ | N             | Manter            |        |
|                       | 2                        | S1                          | Sistemas de Aprovisionamento         |              | \ | N             | Manter            |        |
|                       | 2                        | 51                          | Algebra Linear                       |              | \ | N             | Manter            |        |
|                       | 1                        | S2                          | Estatistica                          |              | \ | N             | Manter            |        |
|                       | 2                        | S2                          | Finanças Empresariais                |              | \ | N             | Manter            |        |
|                       | 1                        | S2                          | Fundamentos de Logistica             |              | \ | N             | Manter            |        |
|                       | 2                        | S2                          | Gestão de Operações                  |              | \ | N             | Manter            |        |
|                       | 2                        | S2                          | Gestão de Projectos                  |              | \ | N             | Manter            |        |
|                       | 2                        | S2                          | Investigação Operacional             |              | \ | N             | Manter            |        |
|                       | 2                        | S2                          | Sistemas de Informação para a Gestão |              | \ | N             | Manter            |        |
|                       | 1                        | S2                          | Sistemas e Aplicações Informáticas   |              | \ | N             | Manter            |        |
|                       | Tipos de Aluno           |                             |                                      |              | \ |               |                   |        |
|                       | 20                       | А                           | Normal                               |              | \ | 32            | Manter            |        |
|                       | 42                       | S2                          | Normal                               |              | ` | 32            | Manter            |        |
|                       | -                        | S1                          | Normal                               |              |   |               | Manter            |        |
|                       |                          |                             |                                      |              |   | $\rightarrow$ |                   |        |
|                       | Lawrender (NI)           |                             |                                      |              |   |               |                   |        |
|                       | Legenda:[N] = normal     | (∪) = upçao e [M] = modular |                                      |              |   | •             |                   |        |
|                       |                          |                             |                                      |              |   |               |                   |        |
|                       |                          |                             |                                      |              |   | Modifie       | ar Inserieão 🗸 Co | miimar |

Clicar em Confirmar para finalizar o processo.

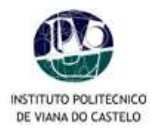

| <b>@</b>                                                        |                                                                                                    |                      |
|-----------------------------------------------------------------|----------------------------------------------------------------------------------------------------|----------------------|
| Instituto Politécnico de Vi                                     | /iana do Castelo                                                                                          |                      |
|                                                                 | Home PDA                                                                                                  |                      |
| ogout                                                           | Perfil de Utilizador » Inscrição de disciplinas                                                           |                      |
| Dados Utilizador                                                |                                                                                                    |                      |
| Comisso                                                         | Dados do Serviço                                                                                          |                      |
| Serviços<br>HomePage<br>Dados Pessoais<br>eLearning<br>Sumários | Ano Lectivo:<br>2009-10<br>Matriculainscrição:<br>[32] Pré-inscrição<br>Semestre curricular<br>2          |                      |
| Tesouraria Online<br>Horário Semanal<br>Horário Referencia      | 🛓 Inscrição concluida                                                                                     | ]                    |
|                                                                 | O processo de inscrição foi concluido. A sua matricula ficou no estado Pré-inscrição                      |                      |
|                                                                 | PUE Para visualizar, necessita de ter instalado o Adobe Acrobat Reader. Faça o download da última versão. |                      |
|                                                                 |                                                                                                    |                      |
|                                                                 |                                                                                                    | Imprime comprovativo |
|                                                                 |                                                                                                    | $\sim$               |
|                                                                 |                                                                                                    |                      |

- o Clicar em *Imprimir documento* para finalizar o processo.
- Após clicar em *Imprimir documento*, surgirá uma nova janela com os documentos produzidos automaticamente pela aplicação.
- Os documentos são compostos pela *pré-inscrição* e pelas *referências* de multibanco associadas á opção de 4 prestações de propinas, a Taxa de Matricula e Seguro Escolar.
- o Os pagamentos devem ser feitos no local para o efeito da tua escola ou no multibanco.
- o Imprimir os comprovativos (original e duplicado) da pré-inscrição realizada.

|                                                                                      | Compre                                                                                                    | ESCE<br>ovativo de In:<br>2010-11 | scriçã                                                                                                    | 0                                                                                                    |                                                                                                    | (Origina                                                                                                    | d)       |
|--------------------------------------------------------------------------------------|----------------------------------------------------------------------------------------------------|-----------------------------------|----------------------------------------------------------------------------------------------------|----------------------------------------------------------------------------------------------------|----------------------------------------------------------------------------------------------------|----------------------------------------------------------------------------------------------------|----------|
| Ourse:<br>Pane:                                                                      | 0070<br>X                                                                                                    |                                   |                                                                                                    | Ane i<br>Turm                                                                                                    | Dumoulen<br>Aceaso:                                                                                                    | (2*)                                                                                                    |          |
| Aaneo                                                                                |                                                                                                    |                                   |                                                                                                    | 700                                                                                                    | Aerte:                                                                                                    | Normal                                                                                                    |          |
| Nome<br>Nome                                                                         | Pat                                                                                                    |                                   |                                                                                                    |                                                                                                    |                                                                                                    |                                                                                                    |          |
|                                                                                      |                                                                                                    |                                   |                                                                                                    | 1000                                                                                                    | Mark Streets                                                                                                    |                                                                                                    | -        |
| Discip In                                                                            | **                                                                                                    |                                   | Ano/Sen.                                                                                                    | 14                                                                                                    | inacripties<br>Peri                                                                                                    | . 72.0                                                                                                    | ECTS     |
| Diacto In<br>404                                                                     | Andreas Matematica                                                                                                    |                                   |                                                                                                    | 14<br>8019                                                                                                    | inacripties<br>Period                                                                                                    | - 72.0<br>                                                                                                    | 8078     |
| 404<br>405                                                                           | Andrias Matematics<br>Inglés I                                                                                                    |                                   | 1                                                                                                    | 14<br>8015<br>6.5<br>4                                                                                           | 51<br>51                                                                                                    | 4 72.0<br>60 TAOL<br>TAOL<br>TAOL                                                                                                    | 8078     |
| 404<br>405<br>413                                                                    | Andree Matematica<br>Inglés I<br>Précipios de Contabilidade                                                                                                    |                                   | Ano Ser.<br>1<br>1                                                                                                    | 14<br>8019<br>8.8<br>4<br>5                                                                                      | macriptian<br>Sci<br>Sci<br>Sci<br>Sci                                                                                           | - 720<br>                                                                                                    | 8075<br> |
| 0 meto 10<br>404<br>406<br>413<br>414                                                | Andriae Matematica<br>Inglés I<br>Précipios de Contabilidade<br>Algebra Linaar                                                                                                    |                                   | Ano Ser.<br>1<br>1<br>2                                                                                                    | 14<br>805<br>4<br>6                                                                                              | 51<br>51<br>51<br>51<br>51<br>51                                                                                                 | - 72.0<br>                                                                                                    | 8078<br> |
| Diecio M<br>404<br>405<br>413<br>414<br>414                                          | Areirae Matematice<br>Inglés I<br>Précisions de Contabilidade<br>Algebra Linear<br>Esternes de Aprovisionamento                                                                                                    |                                   | Ano/Ser.<br>1<br>1<br>2<br>2<br>2                                                                                           | 14<br>805<br>4<br>8<br>8<br>8<br>8<br>8<br>8<br>8<br>8<br>8<br>8<br>8                                            | macripbas<br>S1<br>S1<br>S1<br>S1<br>S1<br>S1<br>S1                                                                              | 4 72.0<br>000 T.<br>TAOL<br>TAOL<br>TBOL<br>TBOL<br>TBOL                                                                                                    |          |
| 404<br>405<br>413<br>414<br>418<br>417                                               | Andriae Matematica<br>Inglés I<br>Précipios de Contabilidade<br>Algebra Linear<br>Batemas de Aprovisionamento<br>Matroting                                                                                                    |                                   | Ano/Sen.<br>1<br>1<br>2<br>2<br>2<br>2<br>2                                                                                 | 14<br>805<br>4<br>5<br>6<br>4.5<br>4.5<br>4.5                                                                    | 11acr (¢0 ac<br>S1<br>S1<br>S1<br>S1<br>S1<br>S1<br>S1<br>S1                                                                     | 4 72.0<br>4 72.0<br>7A.0L<br>7A.0L<br>7A.0L<br>7B.0L<br>7B.0L<br>7B.0L                                                                                                    |          |
| 404<br>405<br>413<br>414<br>416<br>417<br>410                                        | Arditas Matematica<br>Inglés I<br>Prifeciolos de Contabilidade<br>Algebres Linear<br>Batemas de Aprovisionamento<br>Maxeting<br>Fundamentos de Logatica                                                                                                    |                                   | Aro 3+1.<br>1<br>2<br>2<br>2<br>2<br>2<br>1                                                                                 | 14<br>8075<br>83<br>4<br>8<br>8<br>4<br>8<br>4<br>8<br>4<br>8<br>4<br>8                                          | 11407 (0.041<br>51<br>51<br>51<br>51<br>51<br>51<br>51<br>52                                                                     | 72 0     TAOL     TAOL     TAOL     TAOL     TBOL     TBOL     TBOL     TBOL     TBOL     TBOL     TAOL     TAOL                                                                                                    |          |
| 404<br>405<br>413<br>414<br>418<br>417<br>410<br>411                                 | Areirae Matematica     Inglés     Inglés     Précipios de Contabilidade     Agebre Lineer     Stémes de Aprovisionamento     Nerketing     Rundamentos de Logética     Espetisiona                                                                                                    |                                   | Ano Ser.<br>1<br>2<br>2<br>2<br>2<br>2<br>1<br>1                                                                            | 14<br>8075<br>8.5<br>4<br>5<br>6<br>4.5<br>4<br>5<br>6<br>8<br>6                                                 | Inacrephen<br>Serie<br>S1<br>S1<br>S1<br>S1<br>S1<br>S1<br>S1<br>S2<br>S2<br>S2                                                  | T2 0<br>TAOL<br>TAOL<br>TAOL<br>TBOL<br>TBOL<br>TBOL<br>TAOL<br>TAOL<br>TAOL                                                                                                    |          |
| 404<br>405<br>413<br>414<br>416<br>417<br>410<br>411<br>412                          | Andriae Matemática<br>Inglés I<br>Précipios de Consetilidade<br>Algebra Linear<br>Estemes de Aprovisionamento<br>Nerveding<br>Rundamentos de Logética<br>Esterisoca<br>Esterisoca                                                                                                    | •3                                | Anoten<br>1<br>2<br>2<br>2<br>2<br>1<br>1<br>1                                                                              | 14<br>8.5<br>4<br>5<br>4<br>4<br>5<br>4<br>5<br>5<br>5<br>8                                                      | 51<br>51<br>51<br>51<br>51<br>51<br>51<br>52<br>52<br>52                                                                         | TAOL<br>TAOL<br>TAOL<br>TROL<br>TROL<br>TROL<br>TROL<br>TROL<br>TAOL<br>TAOL                                                                                                    |          |
| 0420 h<br>404<br>405<br>413<br>414<br>416<br>417<br>410<br>411<br>412<br>419         | Areitas Matematica<br>Inglés I<br>Précipios de Contabilidade<br>Ageora Linaer<br>Satemas de Aprovisionamento<br>Marketing<br>Rundamentos de Logatica<br>Estatemas e Apicações informática<br>Investigação Operacional                                                                                                 |                                   | And Ser.<br>1<br>1<br>2<br>2<br>2<br>1<br>1<br>1<br>2                                                                       | 14<br>83<br>4<br>6<br>4<br>6<br>4<br>6<br>4<br>6<br>5<br>8<br>8<br>8<br>8<br>8                                   | 51<br>51<br>51<br>51<br>51<br>51<br>51<br>51<br>51<br>52<br>52<br>52<br>52                                                       | TAOL<br>TAOL<br>TAOL<br>TBOL<br>TBOL<br>TBOL<br>TBOL<br>TAOL<br>TAOL<br>TAOL<br>TAOL                                                                                                    |          |
| 0400 h<br>404<br>405<br>413<br>414<br>416<br>417<br>410<br>411<br>412<br>419<br>420  | Andriae Matemática<br>Inglés I<br>Principios de Constituídade<br>Algéora Linder<br>Batemes de Appovisionemento<br>Netroling<br>Rundementos de Logètica<br>Batemas e Aploações informática<br>Investigação Operacional<br>Gestão de Operacional                                                                        | ■<br>25                           | And Ser.<br>1<br>1<br>2<br>2<br>2<br>2<br>2<br>1<br>1<br>1<br>2<br>2<br>2<br>2<br>2<br>2<br>2<br>2<br>2<br>2<br>2<br>2<br>2 | 14<br>8015<br>4<br>8<br>4<br>8<br>4<br>8<br>4<br>8<br>8<br>8<br>8<br>8<br>8<br>8<br>8<br>8<br>8<br>8<br>8        | 51<br>51<br>51<br>51<br>51<br>51<br>51<br>51<br>51<br>52<br>52<br>52<br>52<br>52<br>52<br>52                                     | 72 0     72 0     7     7     7     7     7     7     7     7     7     7     7     7     7     7     7     7     7     7     7     7     7     7     7     7     7     7     7     7     7     7     7     7     7     7     7     7     7     7     7     7     7     7     7     7     7     7     7     7     7     7     7     7     7     7     7     7     7     7     7     7     7     7     7     7     7     7     7     7     7     7     7     7     7     7     7     7     7     7     7     7     7     7     7     7     7     7     7     7     7     7     7     7     7     7     7     7     7     7     7     7     7     7     7     7     7     7     7     7     7     7     7     7     7     7     7     7     7     7     7     7     7     7     7     7     7     7     7     7     7     7     7     7     7     7     7     7     7     7     7     7     7     7     7     7     7     7     7     7     7     7     7     7     7     7     7     7     7     7     7     7     7     7     7     7     7     7     7     7     7     7     7     7     7     7     7     7     7     7     7     7     7     7     7     7     7     7     7     7     7     7     7     7     7     7     7     7     7     7     7     7     7     7     7     7     7     7     7     7     7     7     7     7     7     7     7     7     7     7     7     7     7     7     7     7     7     7     7     7     7     7     7     7     7     7     7     7     7     7     7     7     7     7     7     7     7     7     7     7     7     7     7     7     7     7     7     7     7     7     7     7     7     7     7     7     7     7     7     7     7     7     7     7     7     7     7     7     7     7     7     7     7     7     7     7     7     7     7     7     7     7     7     7     7     7     7     7     7     7     7     7     7     7     7     7     7     7     7     7     7     7     7     7     7     7     7     7     7     7     7     7     7     7     7     7     7     7     7     7     7     7     7     7     7     7     7     7     7     7                                                                                                    |          |
| 0 404<br>405<br>413<br>414<br>416<br>417<br>410<br>411<br>412<br>420<br>422          | Adriate Matematica<br>Inglés I<br>Pritocolos de Constituídade<br>Agebre Linear<br>Batemas de Aprovisionamento<br>Marceling<br>Rundamentos de Logatica<br>Batemas e Apleações informática<br>Investigação Operações<br>Estemas de Informação para a Ge                                                                 | •                                 | Ana/Ser.<br>1<br>1<br>2<br>2<br>2<br>1<br>1<br>1<br>2<br>2<br>2<br>2<br>2<br>2<br>2<br>2<br>2<br>2<br>2<br>2<br>2           | 14<br>80<br>4<br>8<br>8<br>4<br>4<br>4<br>8<br>8<br>8<br>8<br>8<br>8<br>8<br>8<br>8<br>8<br>8<br>8               | 51<br>51<br>51<br>51<br>51<br>51<br>51<br>51<br>51<br>51<br>52<br>52<br>52<br>52<br>52<br>52<br>52<br>52<br>52<br>52<br>52<br>52 | 720<br>7400<br>7400<br>7800<br>7800<br>7800<br>7800<br>7800<br>7400<br>7400<br>7400<br>7400<br>7800<br>78000<br>7800<br>78000<br>7800<br>7800<br>7800<br>7800<br>7800<br>7800<br>7800<br>7800 |          |
| 00000 M<br>404<br>405<br>413<br>414<br>417<br>410<br>411<br>412<br>419<br>422<br>423 | Areitas Matematica<br>Inglés I<br>Prito plos de Contabilidade<br>Ageora Linear<br>Esternes de Aprovisionamento<br>Marketing<br>Fundamentos de Logatica<br>Estatinas e Aploações informática<br>Investigação Operacional<br>Gestão de Operações<br>Esternes de Informação para e Ge<br>Fundação Emporgas Emporgas e Ge | •                                 | Ana Ser.<br>1<br>2<br>2<br>2<br>2<br>2<br>1<br>1<br>1<br>2<br>2<br>2<br>2<br>2<br>2<br>2<br>2<br>2<br>2                     | 14<br>8.5<br>4<br>5<br>4.0<br>4.0<br>4.0<br>4.0<br>5<br>5<br>5<br>5<br>5<br>5<br>5<br>5<br>5<br>5<br>5<br>5<br>5 | 51<br>51<br>51<br>51<br>51<br>51<br>51<br>51<br>52<br>52<br>52<br>52<br>52<br>52<br>52<br>52<br>52<br>52<br>52<br>52             | 720<br>77<br>70<br>70<br>70<br>70<br>70<br>70<br>70<br>70<br>70<br>70<br>70<br>70                                                                                                    |          |

Ca dede presentamente comprovativo representaria ascoli alindosta pel calvor a suspre-incordez. Nas representari ne numa geneta de accespo de a incordes e dede introductos por priste de instructado. Ente informação será val dese pelo selema a o priorizondos e por selema tento de esta de viso tento de esta de encorde de dedeas estadores pelo selema e a priorizonda contectar os senviços efim de ser interes do esta do de sus incordes. Caso não recebo contectar informação nos priorizondas de deves contectar os senviços efim de ser interes do esta do de sus incordes. Tado de serviços contectar informação nos priorizondas de deves contectar os senviços efim de servicios de servição de sus incordes. Tado de serviços contectar a formação nos priorizondas de deves contectar os senviços efim de servicios de servição de sus incordes.

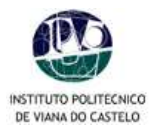

#### Instituto Politécnico de Viana do Castelo

# ESCE Pagamento Multibanco em 201011

| Curso: | 9079 |  |
|--------|------|--|
| Ramo!  | 0    |  |
| Aluna  |      |  |
| Morada |      |  |
| NES    |      |  |

Pode electuar o pagamento mediato das propinas, ou apenas de uma prestação. Neste caso tenha em atenção o prazo límite estabelecido para cada uma das prestações.

Para dectuario pagamento de propina através de tede de Catxas Adomáticas MULTIBANCO, utiliza o su cartão tancerio, o obdigo secreto e atracobre a charação PAGAMENTOSIPA GAMENTOS DE SERVIÇOS EM EUROS, introduze a antidade(a) na sibela indicade(a), e e<sup>m</sup> e o valor da propina que pratende pagar.

COD. ENTIDADE: REP ENTIDADE: MONTANTE:

Termine a crereção de dedos confirmendo com e tede verde.

| Dt. Vencimento | Descrição                                                                     | Entidade | Referencia MB | Montante   |
|----------------|-------------------------------------------------------------------------------|----------|---------------|------------|
| 2011-01-15     | Propinas - 2ª Prestação (Janeiro)                                             | 10314    | 030000151     | 246.72 EUR |
| 2011-03-15     | Propinas - 3ª Prestação (Março)                                               | 10314    | 110000179     | 246.72 EUR |
| 2011-06-15     | Propinas - 4ª Prestação (Junho)                                               | 10314    | 240000176     | 246.72 EUR |
| 2010-08-07     | Propinas - 1ª Prestação (Agosto)                                              | 10314    | 320000107     | 246.72 EUR |
| 2010-08-16     | Seguro Escolar                                                                | 10314    | 330000110     | 6.00 EUR   |
| 2010-08-16     | Matríc.s e inscriç. de licenciatura,<br>mestrado, especializ. tecnológ., pós- | 10314    | 330000222     | 10.00 EUR  |

Conserve de telões enitidos pelo CAIXA AUTOVIÁTICA, juntamente com o PRESENTE TALÃO DE PAGAMENTO, como prove de pegamento, designadamente para EFEITOS RECAIS

2012

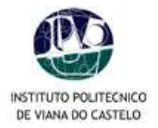

8. Concluída a sua inscrição, deverá clicar na opção Logout ou Homepage se pretender usar outros serviços. Poderá voltar a opção de Matrículas/Inscrições On-line em qualquer altura, dentro do período de inscrições em vigor por cada Escola.

| ٩                           |                                                                                                    |                      |
|-----------------------------|----------------------------------------------------------------------------------------------------|----------------------|
| Instituto Politécnico de Vi | ana da Castelo                                                                                            |                      |
|                             | Home PDA                                                                                                  |                      |
|                             | Perii de Vilizador > Inscrição de disciplinas                                                             |                      |
| Dados Utilizador            |                                                                                                    |                      |
| Servicos                    | Dados do Serviço                                                                                          |                      |
| HomePage                    | Ann Lectivo:                                                                                              |                      |
| Dados Pessoais              | 2005-10<br>Matriculadhscrição:                                                                            |                      |
| eLearning                   | [32] Pré-inscrição<br>Semestre curicular                                                                  |                      |
| Sumários                    | 2                                                                                                    |                      |
| Tesouraria Online           |                                                                                                    |                      |
| Horário Semanal             | 🛓 Inscrição concluida                                                                                     |                      |
| Horário Referencia          |                                                                                                    |                      |
|                             | O processo de inscrição foi concluido. A sua matricula ficou no estado Pré-inscrição                      |                      |
|                             | Por Para visualizar, necessita de ter instalado o Adobe Acrobat Reader. Faça o download da úttima versão, |                      |
|                             |                                                                                                    |                      |
|                             |                                                                                                    | Imprime comprovativo |
|                             |                                                                                                    |                      |

- **9.** Enviar o comprovativo assinado (original) por correio / e-mail ou dirigir-se aos Serviços Académicos, dentro do prazo estipulado para as inscrições, acompanhado dos seguintes documentos:
  - Fotocópia do bilhete de identidade, se a data de validade tiver sido ultrapassada;
  - Fotocópia do boletim individual de saúde, se a data de validade da vacina anti-tetânica tiver sido ultrapassada.
  - Comprovativo da morada de residência oficial (fotocópia de factura da EDP, Água, etc)
  - Alunos Trabalhador-Estudante, deverão anualmente formalizar o pedido, nos termos definidos pedidos só aceites no impresso próprio e com todos os documentos anexos necessários à sua apreciação; http://sgq.ipvc.pt/Processos/Academicos/Impressos/ACA-05-01-IMP-Boletim\_De\_EstatutosEspeciais.xls
  - Nib da conta bancária em caso de adesão ao sistema de débito directo e respectivo comprovativo da conta.

# Moradas de email:

inscricoes2010ese@ipvc.pt Inscricoes2010esa@ipvc.pt Inscricoes2010ess@ipvc.pt Inscricoes2010esce@ipvc.pt Inscricoes2010estg@ipvc.pt

- Ao enviar por e-mail os alunos devem colocar no assunto da mensagem o seguinte: Número do Aluno e Código do Curso (consultar no boletim de renovação).
- Os Anexos devem ser enviados em PDF e com um tamanho reduzido.
- Para converter em pdf podem usar as ultimas versões do Microsoft Office, Openoffice ou outras aplicações gratuitas para o efeito.

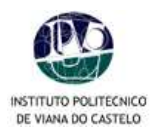

#### 10. Alterar Modalidade de Propinas

- Devem-se dirigir ao BU e pedir para alterar a modalidade de pagamento:
- Modalidade única (podem pedir para gerar referência de MultiBanco)
- Modalidade Débito directa (podem pedir para gerar referência de MultiBanco para a 1ª prestação) http://sgq.ipvc.pt/Processos/Academicos/Impressos/ACA-04-06-IMP-Autorizacao\_debito\_directo.doc
- Ter em atenção que os alunos que tiverem pedido bolsa devem comunicar nos 15 dias da resposta final que o Débito Directo pode iniciar o seu normal funcionamento se não fica em espera e não será debitado.

#### PERÍODO DE RENOVAÇÃO DE INSCRIÇÕES ON-LINE 2010/11

16 de Agosto (14h) a 19 de Setembro de 2010

As Escolas Superiores do IPVC irão dispor de um espaço próprio, equipado com computadores, destinados à realização de inscrições, o que não invalida que os alunos possam realizar o processo das suas inscrições *on-line* a partir das suas residências ou de um qualquer outro local.

**OBS:** Regulamentos internos e situações específicas de cada Escola estão disponíveis no portal e nos respectivos Académicos. Em eventuais problemas de acesso ao PORTAL/área reservada, contactar os Serviços Centrais do IPVC, através do portal https://im.ipvc.pt/suporte\_pedido.php ou do e-mail: suporte@ipvc.pt